## POS KEZELŐI LEÍRÁS PAX S920, Q92, Q80

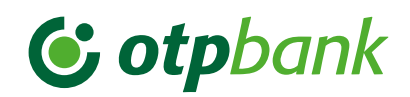

| CHIP / MÁGNESCSÍK<br>ALAPÚ                                                                                                    | ÉRINTÉSES FIZETÉS                                                                                                    | ALPHA, TRANZAKCIÓK,<br>SZTORNÓ                                                                                                    | ALPHA, TRANZAKCIÓK,<br>VISSZAVÉT                                                                                                    | ALPHA, TERMINÁL,<br>BELÉPÉS                                                                                                    | Pénztárgéppel nem összekötött POS terminál<br>ALPHA, TERMINÁL, KILÉPÉS                                                                                                    |                                                                         |
|----------------------------------------------------------------------------------------------------|----------------------------------------------------------------------------------------------------|----------------------------------------------------------------------------------------------------|----------------------------------------------------------------------------------------------------|----------------------------------------------------------------------------------------------------|----------------------------------------------------------------------------------------------------|-------------------------------------------------------------------------|
|                                                                                                    |                                                                                                    | Az utolsó tranzakció törlése:                                                                                                    | Erősítse meg a<br>tranzakcióindítást.                                                                                                    | Pénztáros azonosító (2222)                                                                                                    | A terminál <b>zárás tranzakciót</b> hajt végre.<br><b>Sikeres zárás</b> esetén <b>("Elfogadva"</b> felirat) a zárási                                                                                                    |                                                                         |
| Válassza ki a képernyőn az ELADÁS funkciót, adja meg az <b>összeget,</b><br>majd a <b>zöld gombbal</b> hagyja jóvá.                                                                                                    |                                                                                                    | Sztornó engedélyezése<br>manager kártya áthúzásával,                                                                                                    | Visszavét <b>engedélyezése a</b>                                                                                                    | megadása, utána <b>zöld gomb.</b>                                                                                                    | adatokat a terminal kinyomtatja, na a legutobbi<br>zárás óta történt tranzakció.                                                                                                    |                                                                         |
| Helyezze be a kártyát Chippel<br>felfelé és előre ütközésig vagy<br>húzza le a mágneskártyát.                                                                                                    | Az ügyfél a Contactless<br>olvasóhoz érinti a kártyát vagy a<br>mobiltelefont, okosórát.                                                                                 | vagy jóváhagyással történik.<br>Csak akkor hajtható végre, ha<br>a törölni kívánt tranzakció és a                                                                                | manager kártya áthúzásával<br>vagy jóváhagyással történik.                                                                                                    | Pénztáros jelszó (2222)<br>megadása, utána zöld gomb.                                                                                                    | A Terminál <b>kijelentkezett állapotba</b> kerül<br>( <b>kulcs szimbólum megjelenik</b> a fejlécen)<br>A kezelői zárás kilépéssel <mark>egy mindennap<br/>kötelezően elvégzendő tranzakció, amennyiben<br/>volt forgalmazás a terminálon!</mark> |                                                                         |
| Az <b>ügyfél</b> az összeget a<br>terminálon <b>zöld gombbal</b><br>jóváhagyja.<br>Ha a terminál kéri, az ügyfél<br>adja meg a <b>PIN-kódját,</b> majd<br><b>zöld gombbal</b> nyugtázza.                                                                                                    | Ha a terminál arra utasítást<br>ad, az ügyfélnek azonosítania<br>kell magát (PIN-kóddal,<br>mobiltelefonnal, ujjlenyomattal<br>stb.), majd a zöld gombbal<br>jóváhagyja. | sztornó tranzakció között nem<br>történt más tranzakció.                                                                                                    | <b>Adja meg az összeget</b> és<br>hagyja jóvá a <b>zöld gombbal.</b>                                                                                                    | A terminál bejelentkezik és<br>tranzakciókész állapotba kerül                                                                                                    |                                                                                                    |                                                                         |
|                                                                                                    |                                                                                                    | Az utolsó sikeres tranzakció<br>törlődik.<br>A POS-terminál sztornó<br>bizonylatot nyomtat,<br>a második bizonylat<br>nyomtatására rákérdez, amely<br>igény szerint nyomtatható. | Helyezze be a kártyát<br>Chip-pel felfelé és előre<br>ütközésig, vagy húzza át a<br>mágneskártyát (fentről lefelé,<br>mágnescsík alul, bal kéz felől),<br>vagy érintse az olvasóhoz a<br>kártyát. |                                                                                                    |                                                                                                    |                                                                         |
| Bizonylat nyomtatódik<br>elfogadó válasz esetén, vagy<br>válaszüzenet (és hibakód)<br>nyomtatódik elutasítás esetén.<br>Ha a terminál kiírja:<br>"Vegye ki a kártyát",<br>csak akkor vegye ki a<br>készülékből!<br>Amennyiben a terminál kéri,<br>írassa alá a kártyabirtokossal<br>a bizonylatot és ellenőrizze az<br>aláírás egyezőségét.<br>(ha nem volt PIN megadás, akkor<br>szükséges az ügyfél aláírása). | <b>Bizonylat nyomtatódik</b><br>elfogadó válasz esetén, vagy<br>válaszüzenet (és hibakód)<br>nyomtatódik elutasítás esetén.                                              |                                                                                                    |                                                                                                    |                                                                                                    |                                                                                                    |                                                                         |
|                                                                                                    |                                                                                                    |                                                                                                    |                                                                                                    | Zöld gomb: bevitel, nyug<br>Piros gomb: visszalépés                                                                                                    | jtázás.<br>ill. folyamatban lévő művelet megszakítása.                                                                                                    |                                                                         |
|                                                                                                    |                                                                                                    |                                                                                                    | Elfogadó válasz esetén<br><b>visszavét bizonylat</b> , vagy<br>elutasítás esetén hibakód<br>válaszüzenet                                                                                          | <ul> <li>árga gomb: javítás, adatok (összeg, PIN-kód) téves bevitele esetén<br/>(jóváhagyás előtt).</li> <li>ALPHA gomb: további menüpontok megjelenítése.</li> </ul> |                                                                                                    | evitele esetén                                                          |
|                                                                                                    |                                                                                                    |                                                                                                    |                                                                                                    |                                                                                                    |                                                                                                    |                                                                         |
|                                                                                                    |                                                                                                    |                                                                                                    | Ha a terminál kiírja:<br>"Vegye ki a kártyát",<br>a kártya eltávolítható.                                                                                                    | Forgalom lekérdezés: ALPHA, RIPORTOK, ÓSSZEGZÉS funkció.<br>Próbahívás: FUNC, majd 0-ás gomb megnyomása.<br>Inicializálás: FUNC, majd 6-os gomb megnyomása.           |                                                                                                    |                                                                         |
|                                                                                                    |                                                                                                    | Bizonylat <b>első példánya:</b><br>Kártvabirtokos                                                                                                    | Bizonylat <b>első példánya:<br/>Kártyabirtokos</b> .<br>Aláírása a terminál kezelője,<br>vagy az illetékes vezető által,                                                                          |                                                                                                    |                                                                                                    |                                                                         |
|                                                                                                    |                                                                                                    | Aláírása a terminál kezelője<br>által vagy az illetékes vezető<br>által, <b>ha a blokk erre utasít.</b>                                                                          |                                                                                                    | BIZONYLAT                                                                                                    | ZÁRÁS                                                                                                    |                                                                         |
|                                                                                                    |                                                                                                    |                                                                                                    |                                                                                                    | PAX S920 típusú<br>ALPHA, RIPORTOK, ÚJRANYOMTAT<br>ügyfél is a terminálok                                                                                             |                                                                                                    | PAX <b>S920</b> típusú<br>terminálok esetén az<br>ügyfél is a terminált |
| A <b>második bizonylat</b> nyomtatására a POS-terminál rákérdez, amely <b>igény szerint</b> nyomtatható.                                                                                                    |                                                                                                    | Bizonylat <b>második példánya:</b><br><b>Elfogadó</b> (terminál kezelője).                                                                                                    | <b>ha a blokk erre utasít.</b><br>Bizonylat <b>második példánya:</b><br><b>Elfogadó</b> (terminál kezelője).                                                                                      | Zárás csak a következő tranzakcióig nyomtatható újra!                                                                                                    |                                                                                                    | használja.                                                              |
| Bizonylat <b>első példánya az elfogadóé</b> (terminál kezelője).<br>A <b>második</b> példánya a <b>kártyabirtokosé</b> .                                                                                                    |                                                                                                    |                                                                                                    |                                                                                                    | Papírtekercs mérete:     F       57,5/37/12 mm hőpapír.     s                                                                                                    | Papírtovábbítás:<br>sárga gomb.                                                                                                    |                                                                         |

| ELŐENGEDÉLYEZÉS                                                                                                    | ELADÁS<br>ENGEDÉLYEZÉS UTÁN                                                                                                    | POSTAI / TELEFONOS<br>RENDELÉS (MOTO)                                                                                                    | ELADÁS KÉSZPÉNZ<br>ÁTVÉTELLEL                                                                                                    | VÁSÁRLÁS                                                                                                    |                                                                                                    |                                                                                                    |                                                                                                    |                                                                            |                                                                                                    |  |  |
|----------------------------------------------------------------------------------------------------|----------------------------------------------------------------------------------------------------|----------------------------------------------------------------------------------------------------|----------------------------------------------------------------------------------------------------|----------------------------------------------------------------------------------------------------|----------------------------------------------------------------------------------------------------|----------------------------------------------------------------------------------------------------|----------------------------------------------------------------------------------------------------|----------------------------------------------------------------------------|----------------------------------------------------------------------------------------------------|--|--|
|                                                                                                    |                                                                                                    |                                                                                                    |                                                                                                    | DCC                                                                                                    | RÉSZLETFIZETÉS (INSTALMENT)                                                                                                    | CAFETERIA                                                                                                    |                                                                                                    |                                                                            |                                                                                                    |  |  |
| ALPHA, TRANZAKCIÓK MENÜBEN TRANZAKCIÓTÍPUS KIVÁLAS                                                                                                    |                                                                                                    |                                                                                                    | SZTÁSA Kizárólag külföldi kártyás<br>vásárlás esetén a terminál<br>felajánlhatja a kártya saját                                                                                                    |                                                                                                    | Normál kártyás vásárlás elindítása után a<br>kártyát kibocsátó bank felajánlhatja az arra                                                                                                    | <b>Húzza át a mágneskártyát</b><br>(fentről lefelé, mágnescsík                                                                                                    |                                                                                                    |                                                                            |                                                                                                    |  |  |
| Adja meg az összeget és hagyja jóvá a zöld gombbal.                                                                                                    |                                                                                                    | Billentyűzze be a<br><b>kártyaszámot</b> , majd                                                                                                    | <b>Adja meg az eladás<br/>összegét</b> , és hagyja<br>jóvá a <b>zöld gombbal.</b>                                                                                                    | devizanemében történő<br>fizetés lehetőségét.                                                                                                    | szerződőtt ügyfeleinek a reszletben törtenő<br>fizetés lehetőségét.                                                                                                    | alul, bal kéz felől).                                                                                                    |                                                                                                    |                                                                            |                                                                                                    |  |  |
| <b>Helyezze be az ügyfél kártyáját Chippel</b> felfelé és előre<br>ütközésig <b>vagy</b> húzza át a <b>mágneskártyát,</b> vagy az ügyfél<br>érintse a kártyáját a <b>Contactless</b> olvasóhoz.                        |                                                                                                    | nyomja<br>meg a <b>zöld gombot.</b>                                                                                                    |                                                                                                    | ELADÁS funkciót kiválasztva<br><b>összeg</b> megadása <b>forintban,</b><br>majd <b>zöld gomb.</b>                                                                                                    | ELADÁS funkciót kiválasztva adja meg az<br>összeget, majd <b>zöld gombbal</b> hagyja jóvá.                                                                                                    | <b>Adja meg az összeget</b> , és<br>hagyja jóvá a <b>zöld gombbal.</b>                                                                                                    |                                                                                                    |                                                                            |                                                                                                    |  |  |
|                                                                                                    |                                                                                                    | Adja meg a <b>lejárati<br/>dátumot</b> (hhéé formá-                                                                                                    | Adja meg az<br>készpénzátvétel                                                                                                    |                                                                                                    | Kártya behelyezése / áthúzása / érintése.                                                                                                    | A képernyőn <b>válassza ki</b> a<br>kívánt <b>szolgáltatást.</b>                                                                                                    |                                                                                                    |                                                                            |                                                                                                    |  |  |
| Az <b>ügyfél</b> az összeget a<br>terminálon <b>zöld gombbal</b><br>jóváhagyja.<br>Ha a terminál kéri, az ügyfél<br>adja meg a <b>PIN-kódját,</b> majd<br><b>zöld gombbal</b> nyugtázza.                               | Írja be az <b>engedélyszámot</b> , és<br>hagyja jóvá a <b>zöld gombbal</b> .<br>(Kétszer, egyező módon<br>kell beírni)! Kizárólag az<br><b>előengedélyezés során kapott<br/>engedélyszám</b> használható.<br>Csak és kizárólag <b>ugyan az</b><br><b>a kártya használható</b> , amit<br>az előengedélyezés során<br>használt! | tumban), nyomja meg a<br><b>zöld gombot.</b>                                                                                                    | összegét, és hagyja<br>jóvá a zöld gombbal.                                                                                                    | Kártya behelyezése /<br>áthúzása / érintése.                                                                                                    | Ha a terminál kéri, kártyabirtokos megadja<br>a PIN-kódját a terminálon. Elfogadott tranz-<br>akció esetén a kibocsátó bank felajánlja<br>a részletfizetést, a képernyőn megjelenik a<br>"teljes összeg" és a "részletfizetés" felirattal.                                                                                                    | Az <b>ügyfél</b> az összeget <b>zöld</b><br>gombbal jóváhagyja.<br>Ha a terminál kéri, az ügyfél<br>adja meg a <b>PIN-kódját</b> , majd<br>zöld gombbal nyugtázza.                                                                                                    |                                                                                                    |                                                                            |                                                                                                    |  |  |
|                                                                                                    |                                                                                                    | Adja meg az ellenőrző<br>számot (kártya hátolda-<br>lán 3 számjegy), a zöld<br>gombbal nyugtázza.<br>Ha a kártyán nincs<br>ellenőrző szám, nyomja<br>meg a zöld gombot,<br>válasszon a menüből, és<br>újra nyomja meg a zöld<br>gombot. Erősítse meg a<br>választást (zöld gomb<br>vagy a tranzakció elveté-<br>se piros gombbal). | Kártya<br>behelyezése / érintése                                                                                                    | A terminál felkínálja a DCC<br>lehetőségét. A képernyőn<br>megjelenik az összeg Ft-ban,<br>a kártya devizanemében és az<br>átváltási árfolvam.                                                                                          |                                                                                                    |                                                                                                    |                                                                                                    |                                                                            |                                                                                                    |  |  |
|                                                                                                    |                                                                                                    |                                                                                                    | Ha a terminál kéri,<br>az ügyfél adja meg a<br>PIN-kódját, majd zöld<br>gombbal nyugtázza.<br>A terminál első<br>bizonylatot nyomtat.<br>Bizonylat első példánya:<br>Elfogadó (terminál<br>kezelője).<br>A második bizonylat<br>nyomtatására a terminál<br>rákérdez és igény szerint<br>nyomtatható.<br>Bizonylat második<br>példánya:<br>Kártyabirtokos.<br>Ha a terminál kiírja:<br>"Vegye ki a kártyát",<br>csak akkor vegye ki<br>a készülékből!                                                        |                                                                                                    |                                                                                                    |                                                                                                    |                                                                                                    |                                                                            |                                                                                                    |  |  |
|                                                                                                    |                                                                                                    |                                                                                                    |                                                                                                    | A kártyabirtokos a<br><b>terminálon</b> kiválasztja a<br><b>megfelelő gomb</b><br>megnyomásával, hogy<br><b>forintban</b> vagy a kártya<br><b>devizanemében</b> kíván fizetni.<br>Érintőkártya esetén csak 15.000<br>Ft felett van DCC. | A kártyabirtokos választ "teljes összeg" vagy<br>"részletfizetés" között <b>funkció gombokkal.</b><br>Jóváhagyás: <b>zöld gomb</b> , elutasítás: <b>piros</b><br><b>gomb.</b> Elutasítás esetén teljes összegű vásár-<br>lásként fut le a tranzakció!                                                                                                    | Ha szükséges, a helyben<br>maradó példány aláíratása a<br>kártyabirtokossal és aláírás<br>ellenőrzés (ha nem volt PIN<br>megadás, akkor szükséges az<br>ügyfél aláírása).<br>A második bizonylat<br>nyomtatására rákérdez<br>aterminál és igény szerint<br>nyomtatható. |                                                                                                    |                                                                            |                                                                                                    |  |  |
| <b>"Elfogadva"</b> válasz esetén a<br>terminál engedélyszámot<br>tartalmazó bizonylatot vagy<br><b>"Elutasítva"</b> válaszüzenetet<br>(és hibakódot) nyomtat.                                                          | Ismételten írja be az engedély-<br>számot és nyomja meg a zöld<br>gombot.                                                                                                    |                                                                                                    |                                                                                                    |                                                                                                    |                                                                                                    |                                                                                                    |                                                                                                    |                                                                            |                                                                                                    |  |  |
|                                                                                                    | Ha a terminál kéri, az <b>ügyfél</b> az<br>összeget <b>zöld gombbal</b> hagyja<br>jóvá. <b>Az összege nem halad-</b><br>hatja meg az előengedélyezett<br>összeget!                                                                                                    |                                                                                                    |                                                                                                    |                                                                                                    | Ha a kártyabirtokos a részletfizetést választja, a<br>kártyabirtokos kiválasztja a részletfizetések szá-<br>mát (a hónapok listából) a képernyő jobb szélén<br>lévő nyíllal (pl. 2, 4, 6 hónap);<br><b>zöld gombbal:</b> jóváhagyja a részletfizetést, majd<br>megjelenik egy összefoglaló képernyő (visszafi-<br>zetendő összeg, hónapok száma), amelyet <b>zöld<br/>gomb</b> ismételt megnyomásával hagy jóvá.<br><b>Piros gomb megnyomása:</b> teljes összegű<br>normál vásárlásként hajtódik végre. |                                                                                                    |                                                                                                    |                                                                            |                                                                                                    |  |  |
|                                                                                                    |                                                                                                    |                                                                                                    |                                                                                                    |                                                                                                    |                                                                                                    |                                                                                                    | Ha kétszeri bevitelben mega-<br>dott engedélyszám egyezett,<br>a POS <b>bizonylatot nyomtat;</b><br>különben engedélyszám<br>bevitelének megismétlése,<br>vagy válaszüzenet (és hibakód)<br>nyomtatása.                                                | Adja meg az összeget<br>és hagyja jóvá a zöld<br>gombbal.                  |                                                                                                    |  |  |
|                                                                                                    | "Elfogadva" válasz                                                                                                    |                                                                                                    |                                                                                                    |                                                                                                    |                                                                                                    |                                                                                                    |                                                                                                    |                                                                            |                                                                                                    |  |  |
|                                                                                                    | Ha a terminál kiírja: "Vegye ki a kártyát",       eseten a POS bizonylatot         csak akkor vegye ki a készülékből!       nyomtat, vagy "Elutasít-         va" válaszüzenetet                                                                                                    |                                                                                                    |                                                                                                    |                                                                                                    |                                                                                                    |                                                                                                    |                                                                                                    | feltétele a sikeres belföldi<br>kártyás vásárlás min.<br>3 000 Et értékben | A terminál <b>két bizonylatot nyomtat.</b> A bizonylat <b>első példánya az elfogadóé</b> (terminál kezelője), a <b>második példánya a kártyabirtokosé</b> .<br>A <b>kártyabirtokosi bizonylat</b> példány az eladáshoz képes <b>t többlet információt tartalmaz,</b> ezért <b>minden esetben át</b> kell adni a <b>kártyabirtokosnak!</b> |  |  |
|                                                                                                    | Ha szükséges, a helyben maradó példány <b>aláíratása</b> a kártya birtokossal és aláírása (és hibakódot) nyomtat.<br>ellenőrzés (ha nem volt PIN megadás, akkor szükséges az ügyfél aláírása).                                                                                                    |                                                                                                    |                                                                                                    |                                                                                                    |                                                                                                    |                                                                                                    | Ha az ügyfél olyan<br>kártyával kísérli meg<br>a tranzakciót, amely<br>esetén nem támogatott<br>a "vásárlás készpénz<br>átvétellel" vagy fedezet<br>hiány/ limit probléma<br>stb. miatt nem teljesül<br>a teljes tranzakció,<br>akkor mind a vásárlás. |                                                                            |                                                                                                    |  |  |
| A <b>második bizonylat</b> nyomtatására rákérdez a terminál és <b>igény szerint</b> nyomtatható.                                                                                                    |                                                                                                    |                                                                                                    | Amennyiben chippel ellátott kártya mágnescsíkját húzza le, a terminál kiírja, hogy "HASZNÁLJON MÁS KÁRTYAOLVASÁSI<br>MÓDOT!", majd ismét várja a kártya érintését vagy chipes behelyezését.<br>Amennyiben a kártyán található chip meghibásodott, a terminál kiírja, hogy "KÉREM A MÁGNES CSÍKOT!". Ilyenkor folytathatja<br>a tranzakciót mágnescsík lehúzásával! Csak azok a menüpontok használhatóak és jelennek meg a terminál kezelői felületén,<br>melyeket a bank az adott terminálra engedélyezett. |                                                                                                    |                                                                                                    |                                                                                                    |                                                                                                    |                                                                            |                                                                                                    |  |  |
| Bizonylat <b>első példánya az elfogadóé</b> (Terminál kezelője). Bizonylat <b>második példánya a</b><br><b>kártyabirtokosé.</b>                                                                                        |                                                                                                    |                                                                                                    |                                                                                                    |                                                                                                    |                                                                                                    |                                                                                                    |                                                                                                    |                                                                            |                                                                                                    |  |  |
| CHIPES ELFOGADAS SORAN A KARTYAT CSAK A TRANZAKCIÓ VEGEN, A BIZÓNYLAT<br>NYOMTATÁSA UTÁN TÁVOLÍTSA EL az olvasóból, ellenkező esetben a tranzakció<br>megszakadhat (Sztornó művelet indulhat) és a kártya megsérülhet! |                                                                                                    |                                                                                                    |                                                                                                    |                                                                                                    |                                                                                                    |                                                                                                    | mind a készpénzátvétel<br>tranzakció elutasításra<br>kerül.                                                                                                    |                                                                            |                                                                                                    |  |  |